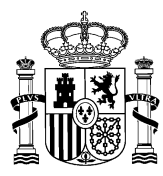

# NOTA INFORMATIVA SOBRE CUMPLIMENTACIÓN DE SOLICITUDES

## CONCURSO ABIERTO Y PERMANENTE DEL PERSONAL LABORAL DEL ÁMBITO DEL IV CONVENIO ÚNICO.

A continuación se detallan las actuaciones más significativas al cumplimentar la solicitud de participación señalando algunos aspectos importantes a tener en cuenta en relación con la titulación.

Asimismo, podrá consultar los detalles operativos en el documento de *Manual de usuario de gestión de concursos de Méritos* (apartados de personal laboral) que figura publicado en este espacio Web.

**MUY IMPORTANTE** Si tiene cualquier problema de tipo técnico u operativo para acceder al Portal de Solicitudes o para cumplimentar su solicitud, es imprescindible, cursar una incidencia a través del Centro de Atención a Usuarios (CAU): <u>Sistema Integrado de Gestión de Personal (minhap.es)</u>.

<u>No se admitirá solicitudes en papel si no se acredita que se ha cursado la correspondiente incidencia y ésta no</u> <u>ha podido ser resuelta por el CAU</u>.

### Tramitación solicitudes.

Los trabajadores presentarán su solicitud por medios telemáticos, a través del Portal Funciona o de la Sede de Funciona, siendo imprescindible la acreditación por medio de certificado electrónico (DNI-e o certificación de la FNMT).

Aquellos trabajadores que no estén dados de alta en Autentica, lo que facilita el acceso a Funciona, podrán darse de alta a través de este enlace:

https://autentica.redsara.es/Autentica/servlet/AutenticaServlet?action=goToInsertLdapUserForm&reg=1

<u>NOTA.</u> En relación con los trabajadores que deseen participar en el concurso, destinados en la Administración de Justicia, además de acceder a Autentica según el procedimiento mencionado en el párrafo anterior, podrán ponerse en contacto con su unidad de RRHH a través del correo electrónico: <u>sociolaboral@mjusticia.es</u>

### Ruta de acceso a las Solicitudes

Es posible el acceso al Portal de Solicitudes tanto a través de la Intranet como de Internet en las direcciones:

- Intranet Desde el puesto de trabajo https://www.funciona.es/public/funciona/
- Internet https://sede.funciona.gob.es/public/servicios

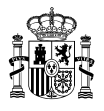

### Acceso desde portal Funciona:

• Acceder a Funciona - Mis servicios de RRHH

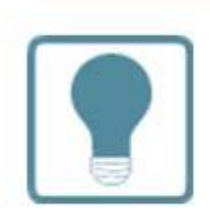

### **Recursos Humanos**

- Normativa de RRHH
- Mis servicios de RRHH (SIGP)
- Consulta de documentos por CSV

#### Acceso desde sede Funciona:

• Acceder a Sede Funciona - Mis servicios de RRHH

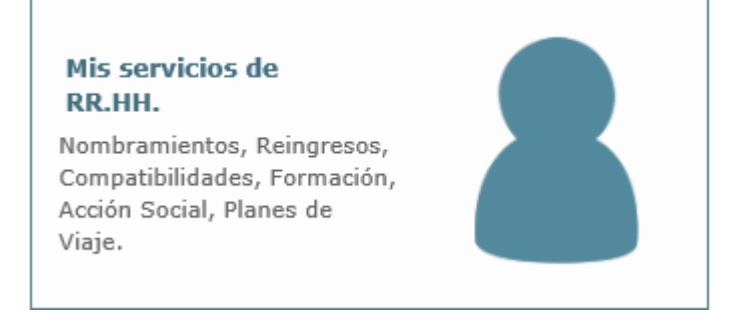

Por cualquiera de las dos posibles vías de acceso:

• Acceder a la opción de *Concurso de Méritos* 

Solicitudes de Recursos Humanos

- Acción social
- Certificado de méritos
- Certificados de servicios previos / prestados
- Comisiones de servicio (viaje)
- Compatibilidades
- Concurso méritos

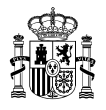

• Acceder a la opción Solicitud de concurso méritos

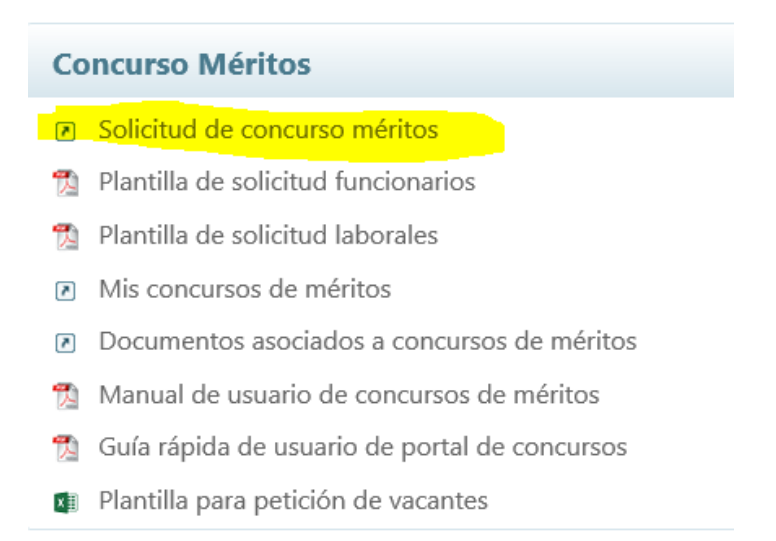

• Pinchar el lapicero que aparece junto a la descripción CONCURSO ABIERTO Y PERMANENTE

| concursossoncicudes_de_iaborales                                                                   |                        |                       |                        |                                               |              |
|----------------------------------------------------------------------------------------------------|------------------------|-----------------------|------------------------|-----------------------------------------------|--------------|
| $\leftrightarrow$ $\supset$ $\bigcirc$ $\bigcirc$ $\bigcirc$ $\land$ $\land$ No seguro   pru-sigp. | redsara.es/servlet/Che | eckSecurity/JSP/sse_g | enerico/cap_25_solicit | tud_de_concursos.jsp?estado=25 ර 🔞            |              |
|                                                                                                    | EMA<br>GRADO DE        |                       |                        | Contacto   Mapa web   Ce                      | rrar sesión  |
|                                                                                                    | TIÔN DE<br>SONAL       |                       |                        | (C) F                                         | unciona      |
| Inicio Información Solicitudes de Recursos                                                         | Humanos                |                       |                        |                                               | Ayuda        |
| Inicio + Concurso méritos + Solicitudes de concursos de méritos                                    |                        |                       |                        | 🛔 Garhalemar Amrailhalaem                     | ah, Fafricus |
| Solicitudes de concursos de mér                                                                    | itos                   |                       |                        |                                               |              |
| Ministerio                                                                                         | Centro directivo       | Enlace al boletín     | Corrección B.O.E.      | Descripción                                   |              |
| MINISTERIO DE POLIT.TERRIT.Y FUNC. PUBL.                                                           |                        | BOE                   | -                      | VIDEO SOLICITUD IV CONVENIO                   | ľ            |
| MINISTERIO DE POLIT.TERRIT.Y FUNC. PUBL                                                            |                        | -                     | -                      | JM - Concurso de Laborales 3 - Pruebas Fase 2 | 0            |
| MINISTERIO DE HACIENDA Y FUNCION PUBLICA                                                           |                        | -                     | -                      | CONCURSO DE TRASLADOS PERSONAL LABORAL 2018   | ď            |
| Volver                                                                                             |                        |                       |                        |                                               |              |
| © Funciona - Todos los derechos reservados                                                         |                        |                       |                        | WC WAT-24 Accesibilidad Avis                  | o legal      |
|                                                                                                    |                        |                       |                        |                                               |              |

Se abrirá una solicitud con sus datos, que deberá cumplimentar en su totalidad, seleccionando su grupo profesional y los puestos que desea solicitar.

AVISO Podrá solicitar puestos concretos de entre los publicados en el Anexo de vacantes y PUEDE AÑADIR una petición de carácter genérico a un tipo de puesto y a una o varias localidades o a un tipo de puesto.

AVISO TITULACIÓN ACADÉMICA. Debe ANEXAR la titulación académica REQUERIDA de los puestos solicitados QUE NO SE CORRESPONDAN CON LA ESPECIALIDAD QUE OCUPAN. Asimismo, y a fin de que esta información se incorpore a su expediente, deberá ser anotado en el Registro Central de Personal, a estos efectos, deberá solicitarlo al órgano de personal del ministerio u organismo donde preste servicios. En el caso del personal que esté en situación de excedencia sin reserva de puesto puede dirigirse a la Subdirección General del Registro Central de Personal, a través del registro general, para la anotación en el Registro Central de Personal.

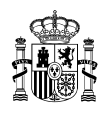

## Ejemplo:

Ocupo un puesto como M1-Laboratorio clínico y biomédico en Madrid.

Solicito:

- 1. Un puesto M1- Imagen para el diagnóstico y medicina nuclear en Valencia
- 2. Un puestos M1-. Laboratorio clínico y biomédico en Valencia.

Adjuntaré exclusivamente la titulación requerida en el puesto número 1 (M1- Imagen para el diagnóstico y medicina nuclear).

Una vez terminada su solicitud seleccionará **Firmar y enviar**. No olvide firmar telemáticamente la solicitud, a través del portafirmas, que se abrirá automáticamente en el momento del envío.

Si por cualquier causa no se firma la solicitud en ese momento del envío, <u>su estado quedará como "Pendiente de firma"</u>, no habiendo llegado la misma a los gestores del concurso.

Para firmar la solicitud posteriormente podrá hacerlo a través de dos vías:

• Mediante enlace disponible en la página principal del Portal de Solicitudes:

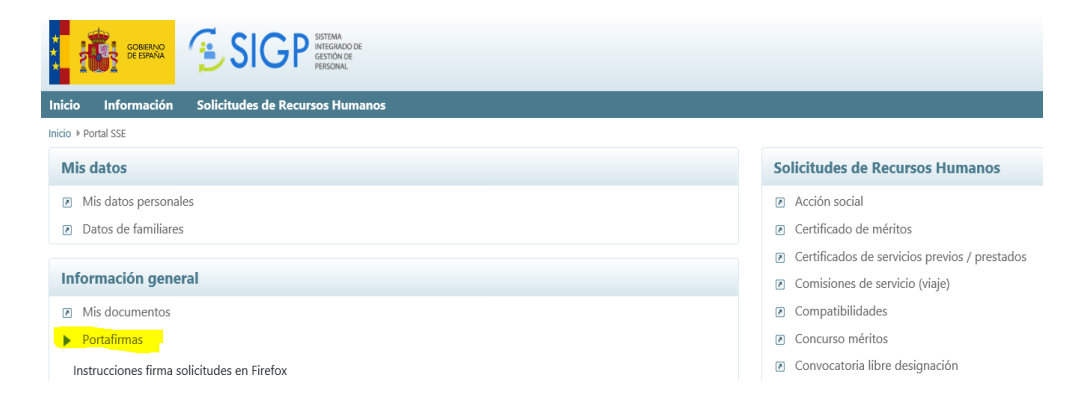

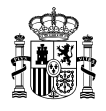

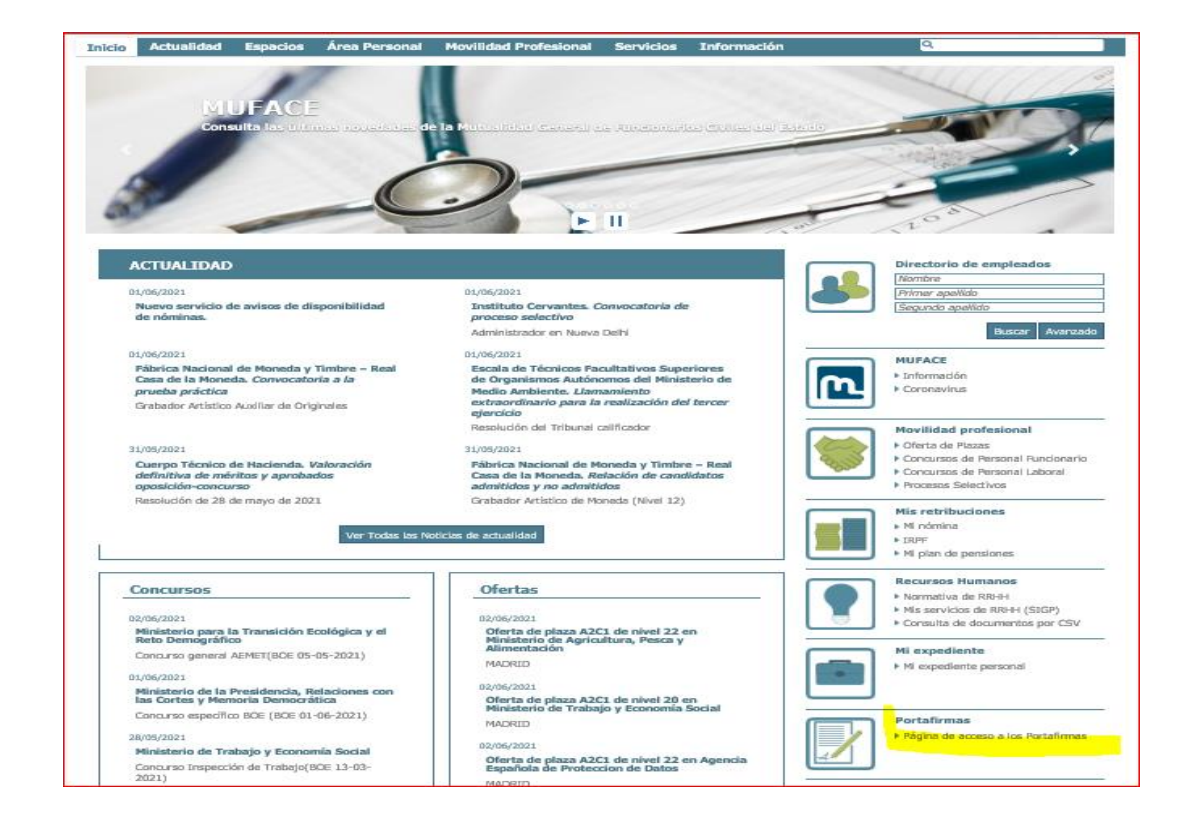

• Mediante el enlace disponible en el Portal Funciona desde la INTRANET dentro del Área SGIP:

Al finalizar el proceso, una vez firmada la solicitud, deberá ir al acceso *Mis concursos de méritos* y obtener el justificante de su presentación.

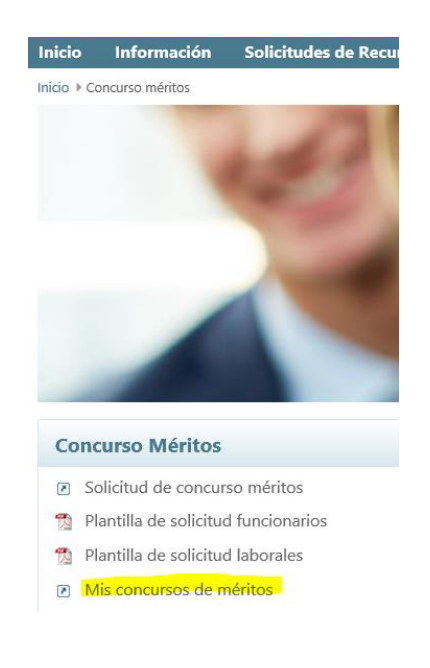

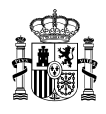

Si está correctamente firmada, debe figurar el estado de "Solicitud presentada".

| *            | COMPAND<br>DE ESPANA          |                                               |                      | ( | :ontac       | to   N | Napa web Cerrar sesión     |
|--------------|-------------------------------|-----------------------------------------------|----------------------|---|--------------|--------|----------------------------|
| nici         | o Información                 | Solicitudes de Recursos Humanos               |                      |   |              |        | Ayuda                      |
| nicio<br>Mis | Concurso méritos  N CONCURSOS | is concursos de méritos<br>de méritos         |                      |   | <b>G</b> arl | halema | r Amrailhalaemah, Fafricus |
| ld.          | Fecha                         | Nombre convocatoría                           | Estado               |   |              |        |                            |
| 2            | 04-05-2021                    | JM - Concurso de Laborales 3 - Pruebas Fase 2 | Solicitud presentada | ۲ | E            | -      | ×                          |
| 9            | 31-05-2021                    | VIDEO SOLICITUD IN CONVENIO                   | Solicitud presentada | ۲ |              | -      | ×                          |

Pulsado el icono del PDF obtendremos la solicitud firmada

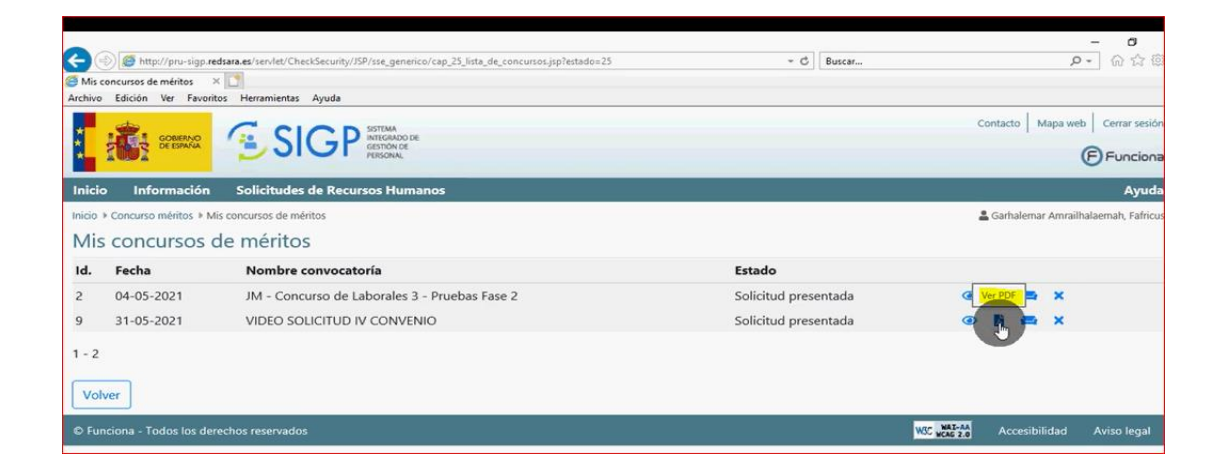

El documento que obtendremos es:

| por Orden de VIDEO SOLICITUD                                                                                                    | Concurso convocado por<br>IV CONVENIO (B.O.E. 2        | el MINISTERIO DE POLIT.TERRIT.Y FU<br>4 de Mayo de 2021).                    | JNC. PUBL.                     |
|----------------------------------------------------------------------------------------------------|--------------------------------------------------------|------------------------------------------------------------------------------|--------------------------------|
| DATOS PERSONALES.                                                                                                    |                                                        |                                                                              | -                              |
| N.I.F.: 36977977A                                                                                                    |                                                        |                                                                              |                                |
| Apellidos y Nombre: Garha                                                                                                    | emar Amrailhalaemah, Fa                                | fricus                                                                       |                                |
| Domicilio: CALLE aaaaa 3, Pla                                                                                                    | anta a, Puerta 3                                       |                                                                              |                                |
| Localidad: CA'N PICAFORT                                                                                                    |                                                        | Provincia: ILLES BAL                                                         | EARS C.P.: 07103               |
|                                                                                                    |                                                        | Annual standard second                                                       | mail com                       |
| Telefono de contacto (prefijo):                                                                                                    | 1                                                      | Correo electronico: aaaa@g                                                   | man.com                        |
| Telefono de contacto (prefijo):<br>Correo electronico particular:                                                                                                    | /<br>aaaa@gmail.com                                    | Correo electronico: aaaa@g                                                   |                                |
| Telefono de contacto (prefijo):<br>Correo electronico particular:<br>Organismo de destino actual:                                                                                  | /<br>aaaa@gmail.com<br>MINISTERIO DE ASUN              | Correo electronico: aaaa@g                                                   | malcom                         |
| Telefono de contacto (prefijo):<br>Correo electronico particular:<br>Organismo de destino actual:<br>Provincia de destino actual:                                                  | /<br>aaaa@gmail.com<br>MINISTERIO DE ASUN<br>BARCELONA | IT. ECON.Y TRANSF. DIG.                                                      | man.com                        |
| Telefono de contacto (prefijo):<br>Correo electronico particular:<br>Organismo de destino actual:<br>Provincia de destino actual:<br>Categoria/Esp.<br>Prof - Familia: ESTADISTICA | /<br>aaaa@gmail.com<br>MINISTERIO DE ASUN<br>BARCELONA | Correo electronico: aaaaa@g<br>IT. ECON.Y TRANSF. DIG.<br>Grupo profesional: | GRUPO PROFESIONAL 3 (IV CUAGE) |

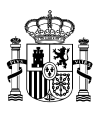

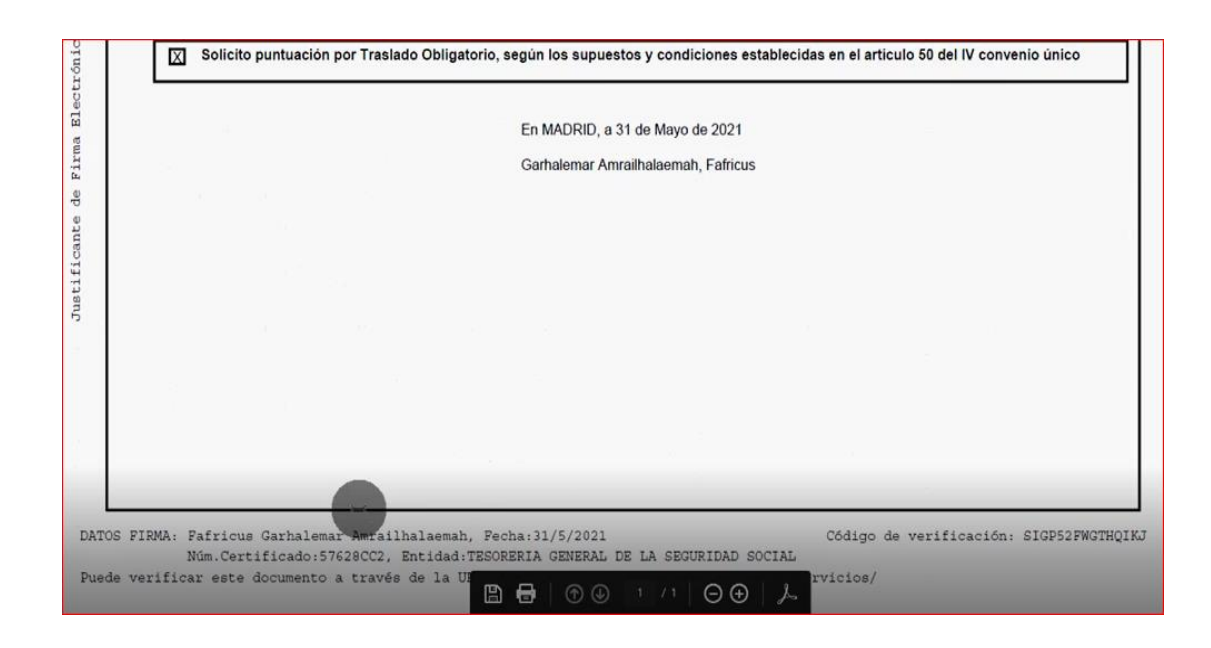

## **MUY IMPORTANTE:**

Las solicitudes deberán estar firmadas a fecha de finalización del plazo de presentación de solicitudes, no aceptándose las firmadas con posterioridad. A estos efectos, SE RECOMIENDA que se asegure de que al finalizar la solicitud, disponga del documento correspondiente en el que figure la firma electrónica.